# DELEGHE RICHIESTA PRECOMPILATO 730, CU INPS/INAIL E STAMPE MULTIPLE

1) CREAZIONE DELEGA PER UN CONTRIBUENTE GIA' PRESENTE IN ARCHIVIO PAG. 2 2) CREAZIONE ANAGRAFICA E DELEGA PER UN NUOVO CONTRIBUENTE PAG. 5 3) STAMPE MULTIPLE DELEGHE PAG. 6

ATTENZIONE! Non è possibile fare un unico mandato per tutti i servizi in convenzione con l'INPS (ad esempio richiedere nella stessa delega il precompilato 730 e/o il Modello CU insieme alle Stringhe per i Modelli RED e INV). Si può creare un'unica delega per la richiesta del 730 precompilato con il Modello CU INPS/INAIL, una delega per i Modelli RED e un'altra per i Modelli INV.

Tramite Albero Logico è possibile richiedere I PRECOMPILATI 730 dell'anno in corso e i MODELLI CU INPS e INAIL dell'anno in corso e del precedente.

IMPORTANTE! Ricordiamo che le richieste dei MODELLI CU INPS e INAIL sono a PAGAMENTO, da corrispondersi tramite carta di credito circuito Paypal attraverso il Borsellino Elettronico presente nella procedura dedicata nella piattaforma e il cui importo minimo dovrà essere di almeno 20 Euro IVA inclusa, <u>oppure tramite bonifico</u> il cui importo minimo dovrà essere di almeno 100 € IVA inclusa.

Ô

1

Accedere al sito e nella sezione SERVIZI -> SERVIZI CAF INTERMEDIARIO -> 730 & MODELLI FISCALI -> GESTIONE DELEGHE E RICHIESTA MODELLI CU -> cliccare su ACCEDI ALLA PIATTAFORMA. Inserire User e Password (la User è l'indirizzo e-mail con il quale vi siete registrati).

| Accedi a             | ai Servizi Online           |
|----------------------|-----------------------------|
| Username             |                             |
| Accedi con il tuo ir | ndirizzo email              |
| Password             | Hai dimenticato la password |
| Password             | Mostra                      |
|                      | Accesi                      |
| Орри                 | re accedi con il PIN        |
| Pin                  | Mostra                      |
|                      | Accedi                      |
|                      |                             |

#### Cliccare sul pulsante Deleghe Caf dell'anno in corso.

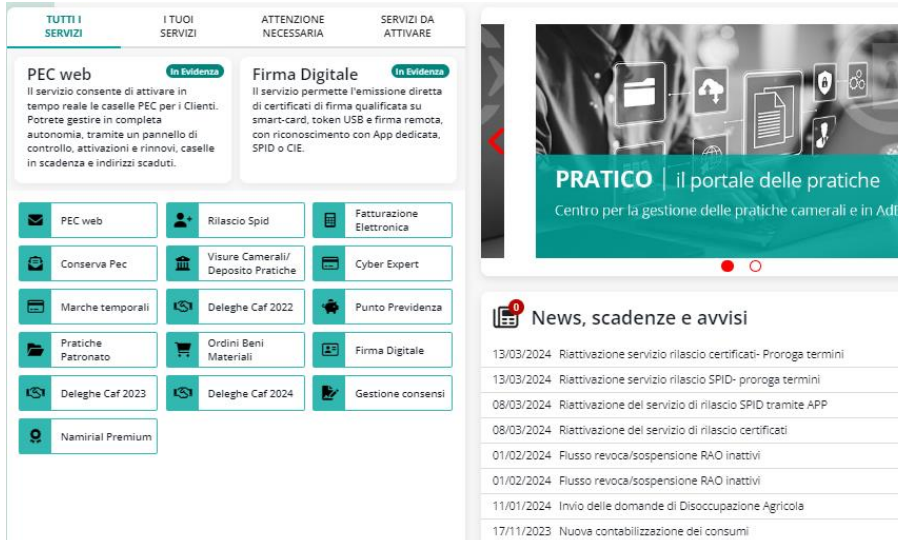

23/10/2023 Rilascio identità digitali SPID

#### 1) CREAZIONE DELEGA PER UN CONTRIBUENTE GIA' PRESENTE IN ARCHIVIO

Sul portale sono già presenti in archivio i nominativi dei contribuenti per i quali è stato inviato il Modello 730 lo scorso anno. Selezionare il nominativo del contribuente per cui compilare la Delega e cliccare su "**modifica**".

| Cognome Nome          | Tit | Data sit.  | Delega         | A | 1 | Gruppo modelli | INV | Bonifica docum. | Operazione |
|-----------------------|-----|------------|----------------|---|---|----------------|-----|-----------------|------------|
|                       |     |            |                |   |   |                |     |                 |            |
| N.1 419914            |     | 19/05/2023 | in lavorazione |   |   | Non scelto     |     | -               | modifica   |
|                       |     | 19/05/2023 | in lavorazione |   | ÷ | Non scelto     |     |                 | modifica   |
| attents in deliverant |     | 19/05/2023 | in lavorazione |   |   | Non scelto     |     |                 | modifica   |

Inserire il codice fiscale del contribuente, selezionare dal menù a tendina il gruppo dei Modelli per cui richiedere la Delega e cliccare su **Crea**.

| Inserire i seguenti dati del Contribuente:<br>1. inserire il codice fiscale<br>2. cliccare sul pulsante <b>Crea</b> |                       |                                          |        |
|----------------------------------------------------------------------------------------------------|-----------------------|------------------------------------------|--------|
|                                                                                                    | Codice fiscale        |                                          |        |
|                                                                                                    | Delega gruppo modelli | Scegli  Scegli Modelto Precompilato e CU |        |
|                                                                                                    |                       |                                          | √ Crea |

### ATTENZIONE! Per la richiesta delle DELEGHE MODELLO 730, selezionare solo la scelta dal "menù a tendina" nella parte in alto della pagina.

Controllare i dati del contribuente nella scheda **"Anagrafica"** e nella scheda successiva specificare se il contribuente **conferisce delega** per autorizzare il CAF a prelevare il Modello 730 Precompilato dal cassetto fiscale (scelta consigliata), oppure **non conferisce delega** o **revoca delega**. Cliccare su **Verifica/Salva**.

| Anagrafica                  | Mod. 730 Agenzia Entrate                                                                                                    |                                                                                                    |
|-----------------------------|----------------------------------------------------------------------------------------------------|----------------------------------------------------------------------------------------------------|
| Dati generali               | Dichiarazione precompilata                                                                                                    | Scegi 💙                                                                                                    |
| Residenza                   |                                                                                                    |                                                                                                    |
| Documento di Riconoscimento | SONO DESTINATARI DELLA DICHIARAZIONE 730/2024 PR                                                                                                    | ECOMPILATA, I SOLI CONTRIBUENTI IN POSSESSO DI TUTTI I SEGUENTI                                                                                  |
| Soggetto richiedente        |                                                                                                    | REQUISIT:                                                                                                    |
| ✓ Modello fiscale           | <ul> <li>Avere percepito nel 2023 redditi da pensione o da lavo</li> <li>Avere raggiunto la maggiore eta';</li> </ul>                                                                       | ro dipendente e/o ad esso assimilat;                                                                                                    |
| Mod. 730 Agenzia Entrate    | <ul> <li>Essere giuridicamente capaci;</li> <li>Non essere stati titolari di Partita iva nel 2023 (ad ecco</li> </ul>                                                                       | ezione dei produttori agricoli che si avvalgono del regime di esonero di                                                                         |
| Modelli INPS                | cui all'art. 34, comma 6, DPR 26/10/27. n. 633;<br>In presenta di dichiaratione correttura nei termini o inti<br>effettuata ai sensi dell'articolo 36-bis del decreto del Pr<br>completata; | egrativa (Redditi o 730/2023), l'attività di liquidazione automatizzata<br>esidente della Repubblica 29 settembre 1973 n. 600, deve essere stata |
|                             | Altri dati visibili solo al concentratore                                                                                                    |                                                                                                    |
|                             |                                                                                                    |                                                                                                    |
|                             | Data e ora                                                                                                    | 00/00/0000 00/2:00                                                                                                    |
|                             | Modelli INPS                                                                                                    |                                                                                                    |
|                             | Modelli INPS : Modello Precompilato e CU                                                                                                    | 5007                                                                                                    |
|                             | Modello CU2024 Redditi 2023 INPS                                                                                                    |                                                                                                    |
|                             | Altri dati visibili solo al concentratore                                                                                                    |                                                                                                    |
|                             | Situazione in ente                                                                                                    | Da evadere                                                                                                    |
|                             | Data e ora                                                                                                    | 00/00/0000 00:00:00                                                                                                    |
|                             | Modello CU2024 Redditi 2023 INAIL                                                                                                    |                                                                                                    |
|                             | Altri dati visibili selo al concentratore                                                                                                    |                                                                                                    |
|                             | Situazione in ente                                                                                                    | Da evadere                                                                                                    |
|                             | Data e ora                                                                                                    | 00/00/0000 00:00:00                                                                                                    |
|                             | 🗌 Modello CU2023 Redditi 2022 INPS                                                                                                    |                                                                                                    |
|                             | Atri dati visibili solo al concentratore                                                                                                    |                                                                                                    |
|                             | Situazione in ente                                                                                                    | Da evadere                                                                                                    |
|                             | Data e ora                                                                                                    | 00/00/0000 00:00:00                                                                                                    |
|                             | 🗆 Modello CU2023 Redditi 2022 INAIL                                                                                                    |                                                                                                    |
|                             | Altri dati visibili solo al concentratore                                                                                                    |                                                                                                    |
|                             | Situazione in ente                                                                                                    | Da evadere                                                                                                    |
| Chiudi Verifica/Sal         | Data e ora                                                                                                    | 00:00:00:00:00:00                                                                                                    |

## ATTENZIONE! Per la richiesta dei Modelli INPS (CU INPS E INAIL A PAGAMENTO <u>per l'anno in corso e quello</u> precedente), selezionare solo la scelta dal **"menù a tendina"** nella parte in basso della pagina.

## Cliccare su Verifica/Salva.

| <ul> <li>Anagrafica</li> </ul>  | Mod. 730 Agenzia Entrate                                                                                                    |
|---------------------------------|----------------------------------------------------------------------------------------------------|
| Dati generali                   | Dichiarazione precompilata Scegli 💙                                                                                                    |
| Residenza                       | ATTENZIONE                                                                                                    |
| Soggetto richiedente            | SONO DESTINATARI DELLA DICHIARAZIONE 730/2024 PRECOMPILATA, I SOLI CONTRIBUENTI IN POSSESSO DI TUTTI I SEGUEN<br>RECUISITI:                                                                                                    |
| ✓ Modello fiscale               | <ul> <li>Avere percepito nel 2023 redditi da pensione o da avoro dipendente e/o ad esso assimilat;</li> </ul>                                                                                                    |
| Mod. 730 Agenzia Entrate        | Avere raggiunto la maggiore eta';     Essere giuridicamente capaci;                                                                                                    |
| Modelli INPS                    | <ul> <li>Non essere stati titolari di Partita Iva nel 2023 (ad eccizione dei produttori agricoli che si avvalgono dei regime di esonero o cui all'art. 34, comma 6, DPR 26/10/72 n. 633).</li> <li>In presenza di dichiarazione correttiva nei termini o integrativa (Redditi o 730/2023), l'attività di liquidazione automatizzata effettuata ai sensi dell'articolo 36-bis dei decreto dei Presidente della Repubblica 29 settembre 1973 n. 600, deve essere stat completata;</li> </ul> |
|                                 | Altri dati visibili solo al concentratore                                                                                                    |
|                                 | Situazione in ente DEV - Da avadere 💙                                                                                                    |
|                                 | Data e ora                                                                                                    |
|                                 | Modelli INPS                                                                                                    |
|                                 | Modelli INPS : Modello Precompilato e CU Scegii                                                                                                    |
|                                 | Modello CU2024 Redditi 2023 INPS                                                                                                    |
|                                 | Altri dati visibili solo al concentratore                                                                                                    |
|                                 | Situazione in ente Da evadere                                                                                                    |
|                                 | Data e ora 00/00/0000 00:00:00                                                                                                    |
|                                 | Modello CU2024 Redditi 2023 INAIL                                                                                                    |
|                                 | Altri dati visibili solo al concentratore                                                                                                    |
|                                 | Situazione in ente Da evadere                                                                                                    |
|                                 | Data e ora 00/00/0000 00:00:00                                                                                                    |
|                                 | Modello CU2023 Redditi 2022 INPS                                                                                                    |
|                                 | Altri dati visibili solo al concentratore                                                                                                    |
|                                 | Situazione in ente Da evadere                                                                                                    |
|                                 | Data e ora 00/00/0000 00:00:00                                                                                                    |
|                                 | Modello CU2023 Redditi 2022 INAIL                                                                                                    |
|                                 | Altri dati visibili solo al concentratore                                                                                                    |
| •                               | Situazione in ente Da evadere                                                                                                    |
| Chiudi Verifica<br>Invia al CAF | alSalva Data e ora 00/00/0000 00:00:00                                                                                                    |
|                                 |                                                                                                    |

Se non ci sono segnalazioni di anomalie da correggere, cliccare su "Archivia la delega per l'invio al Caf".

| 🛕 Clicca qui per la verifica - 🛛 Archivia la delega p | er l'invio al CAF |  |
|-------------------------------------------------------|-------------------|--|

Non ci sono segnalazioni.

#### Apparirà la seguente maschera. Cliccare su OK

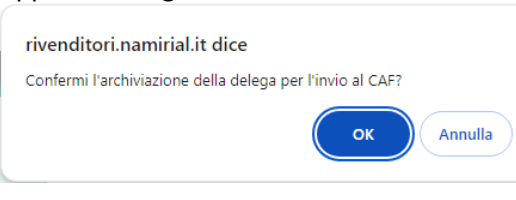

#### Nella schermata successiva cliccare su "Conferma".

| Scegliere una delle modalità' di invio e cliccare su Avanti Upload con scansione (Attivazione Manuale) Con questa scelta i documenti devono essere stampati, firmati, scansionati e allegati all'interno del portale. L'uso dellio sconner deve portare a documenti di dimensioni trattobili in ette, per cui consigliono una definizione non superiore 200 del pino. Parco. Cissuna oligento non può overe dimensione superiore a 500 kb. 1 -stampare i documenti e firmati (se richiesto) 2 - scansionari in formato redigi go gif (inclusa la copia del documento di riconoscimento) 3 - importarii (upload) nella procedura 4 - effettuare l'invio telematico Gii stessi saranno sempre disponibili in archivio. Gii originali vanno conservati |            |
|----------------------------------------------------------------------------------------------------|------------|
| Ritorna indietro per modificare i dati inseriti                                                                                                    | v Conferma |

Apparirà la seguente schermata, per salvare la delega cliccare sull'icona verde "Scarica".

| Nr.    | Tipe documente                       | Geocristone                                             | Scenice           | Carica                 | Scarice x<br>verifica | Limine |
|--------|--------------------------------------|---------------------------------------------------------|-------------------|------------------------|-----------------------|--------|
| 1      | Mandeto per pratica                  | (NAN) Gestione deleghe Caf (Firmeso)                    | *                 | 1                      | *                     | Ô      |
| 2      | Documento di riconoscimento          |                                                         |                   | <u>↑</u>               | *                     | Î      |
|        |                                      | Se vuoi guoti 🧨 Carraggere Lidari 🗖 Carraia             | n malaksi di inia |                        |                       |        |
| Decum  | ente di Identita' di                 |                                                         |                   |                        |                       |        |
|        | Documento d'Identifial               | Carta d'Identitat                                       |                   |                        | *                     |        |
|        | Numero documento                     |                                                         |                   |                        |                       |        |
|        | Rilascieto-da                        |                                                         |                   |                        |                       |        |
|        | Deta rilescio                        |                                                         |                   |                        |                       |        |
|        | Dete scadenza                        |                                                         |                   |                        |                       |        |
| Import | i da dichiarazione 2023 reddici 2022 |                                                         |                   |                        |                       |        |
|        | Dichiaracione provenienza redditi    | De impostere                                            |                   |                        | *                     |        |
|        | Tutale Redditi                       |                                                         | 0 Reddha cam      | piessivo pari a 2590 🗀 |                       |        |
|        | Rigo Difference                      |                                                         | 0 Rgo differen    | ua pari a 2080 🗇       |                       |        |
|        |                                      |                                                         |                   |                        |                       |        |
|        |                                      | Se non-hel i document firmet de carkane anseade nientre | digo.             |                        |                       |        |

Stampare la Delega e farla firmare dal contribuente nei PUNTI con la dicitura "Firma per esteso e leggibile" e procedere con la scansione della delega.

| CHELLARY CHIEF                                                                                                    | Second Second                                                                                                    |
|----------------------------------------------------------------------------------------------------|----------------------------------------------------------------------------------------------------|
| and the second second                                                                                                    | Hole Republication                                                                                                    |
| SELECTION FOR HER & RECEIPTION AND                                                                                                    | A DOMARDON 20 WIDO' PRODUCT A 1 00                                                                                                    |
| the same others i community which I fight it is                                                                                                    | table of the second of the second second sec                                                                                          |
| provident fragment of the set of the                                                                                                    | e of a spinor lighting in streets applicate (2)                                                                                                    |
|                                                                                                    | A BOTTORINTTO                                                                                                    |
| strend with particular to shall be applying an or                                                                                                    | Concession and Concession and Conces                                                                                          |
|                                                                                                    | APRILIA DE LEUR                                                                                                    |
| a lines of Assessment Press, U.A.P. And Trans. (198), 189                                                                                                    | ORCETA for her Plant Hold Hill report & Advanta digits (18                                                                                                    |
| If you want to see that a real part of the second methods to                                                                                                    | th Sal MIT . Lotte Meet in Implicate All module facal in SR                                                                                                    |
| And the second of a second proof. Manager of the                                                                                                    | teres process de teres.                                                                                                    |
| and here the second second sec | with more a                                                                                                    |
|                                                                                                    | ACCUS NAMES                                                                                                    |
|                                                                                                    | And in case i have                                                                                                    |
|                                                                                                    | The set of the set of the set of                                                                                           |
| Advantation & Constant                                                                                                    |                                                                                                    |
|                                                                                                    | et al., <b>15.1</b> Transform: can part PETERDALI<br>Unit INA constraint Addition (NO NE Constraint) and the Constraint of the<br>etail of the Constraint Addition (NO NE Constraint) and the Constraint of the<br>etail addition of the Constraint of the Constraint of the<br>etail addition of the Constraint of the Constraint of the<br>Constraint of the Constraint of the Constraint of the Constraint of the<br>Constraint of the Constraint of the Constraint of the Constraint of the<br>Co |
|                                                                                                    | A The Transform can part instrument      A the second of the second of the second                                                                                               |
|                                                                                                    | AL TANT TANKAT'S CAN AND AND AND AND AND AND AND AND AND A                                                                                                    |

Rientrare nell'area personale, cliccare **"Carica"** per allegare la scansione dei documenti. Per visualizzare il documento caricato cliccare su **"Scarica e verifica"** e per ripetere l'operazione cliccare su **Elimina**.

ATTENZIONE! Il documento di riconoscimento non dovrà essere allegato (se ancora in corso di validità) in quanto già caricato sul portale l'anno precedente.

Cliccare su "esci" per caricare i documenti successivamente.

| n. Tipe documenta                     | Descrisione                                       | Scarice Carice                      | Scarico x<br>verifica | Elimine  |  |
|---------------------------------------|---------------------------------------------------|-------------------------------------|-----------------------|----------|--|
| Mandato per pratica                   | (NINN) Gestione deleghe Caf (Firmeto)             | 🗻 🖌 🐨                               | *                     | Î        |  |
| Documento di riconoscimento           | $\setminus$                                       | 1                                   | <b>1</b>              | 侖        |  |
|                                       | $\mathbf{A}$                                      |                                     | ~.                    | <u> </u> |  |
|                                       | Se vool pust: Correspondent                       | re modalita' di invia               |                       |          |  |
| nento di Identita' di                 |                                                   |                                     |                       |          |  |
| Documento d'identital                 | Carta d'Identitar                                 |                                     | *                     |          |  |
| Numero documento                      |                                                   |                                     |                       |          |  |
| Riescieto-de                          |                                                   |                                     |                       |          |  |
| Deta rilascio                         |                                                   |                                     |                       |          |  |
| Data scadenza                         |                                                   |                                     |                       |          |  |
| ti da dichiarazione 2023 redditi 2022 | $\backslash$                                      |                                     |                       |          |  |
| Dichiarazione provenienza redditi     | De impostare                                      |                                     | *                     |          |  |
| Turaie Redold                         |                                                   | 0 Reddito complexalvo parl a 2590 🖸 |                       |          |  |
| Rigo Differenze                       |                                                   | 6 Rgo differenza pari a 2080 🔾      |                       |          |  |
|                                       | <b>\</b>                                          |                                     |                       |          |  |
|                                       | Se non hal i document firmati de caricane pra est | daya.                               |                       |          |  |

ATTENZIONE! In caso di richiesta delega per un nuovo contribuente, nella parte in fondo della schermata sarà necessario indicare gli importi relativi alla Dichiarazione dell'anno precedente.

Tramite il "menù a tendina" selezionare da quale dichiarazione provengono i redditi (**Modello 730 o Modello Redditi PF**) e inserire il **Totale Redditi** e il **Rigo Differenza**, se per quell'anno non è stata presentata la dichiarazione, selezionare **"Nessuna dichiarazione presente"**.

Dopo aver caricato tutti i documenti, cliccare su **Invia la richiesta al CAF**.

Operazione conclusa.

#### 2) CREAZIONE ANAGRAFICA E DELEGA PER UN NUOVO CONTRIBUENTE

Per creare la delega per un nuovo contribuente cliccare sul pulsante **Nuova delega**.

| Gestione De<br>Studio: 9<br>Periodo 01/01/20 | scegii         DRCN- NAMIRIAL SPA           10         al         31/12/2035         0         1         3         12         F |                     | <b>.</b>       | ssistenza    | Nuova delega<br>+ Nuova delega Vista xan | nagrafiche |                     |      |
|----------------------------------------------|----------------------------------------------------------------------------------------------------|---------------------|----------------|--------------|------------------------------------------|------------|---------------------|------|
| Tutte                                        | In lavorazio                                                                                                    | e Doc. da uploadare | Da controllare | e Da evadere | Sospese                                  |            | Dati accesso errati | Inte |
| id 🗘                                         | Codice fiscale                                                                                                    | Cognome Nome        | e              | Situazio     | ne                                       | Tit        | Data sit.           |      |
|                                              |                                                                                                    |                     |                |              |                                          |            |                     |      |

Nella schermata successiva inserire il codice fiscale del contribuente, selezionare dalla tendina di scelta il gruppo dei Modelli per cui richiedere la Delega e cliccare su **Crea**.

| Inserire i seguenti dati del Contribuente:<br>1. inserire il codice fiscale<br>2. cliccare sul pulsante <b>Crea</b> |                       |                                               |        |
|----------------------------------------------------------------------------------------------------|-----------------------|-----------------------------------------------|--------|
|                                                                                                    | Codice fiscale        |                                               |        |
|                                                                                                    | Delega gruppo modelli | Scegli<br>Scegli<br>Modello Precompilato e CU |        |
|                                                                                                    |                       |                                               | ✓ Crea |

Completare la compilazione inserendo i dati generali del contribuente e gli estremi del documento (è possibile compilare i campi relativi al documento d'identità nella fase finale di caricamento dei documenti) cliccare su **"vai alla delega**". Se i dati del documento di riconoscimento vengono inseriti subito, cliccare su **Verifica/Salva**.

| $\sim$ | Anagrafica                  | Dati generali                                                                                   |
|--------|-----------------------------|-------------------------------------------------------------------------------------------------|
|        | Dati generali               |                                                                                                 |
|        | Documento di Riconoscimento | Codice hscale                                                                                   |
|        | Soggetto richiedente        | Cognome                                                                                         |
| ~      | Modello fiscale             | Nome                                                                                            |
|        | Mod. 730 Agenzia Entrate    |                                                                                                 |
|        | Modelli INPS                | Data nascita                                                                                    |
|        |                             | Comune (s state states of maxility Prov.                                                        |
|        |                             |                                                                                                 |
|        |                             |                                                                                                 |
|        |                             | Residenza                                                                                       |
|        |                             | Stato                                                                                           |
|        |                             | CAP Prov Ord                                                                                    |
|        |                             |                                                                                                 |
|        |                             |                                                                                                 |
|        |                             | Indirizzo VIIII Num.                                                                            |
|        |                             | Frazione                                                                                        |
|        |                             | Telefono /                                                                                      |
|        |                             | Cellulare                                                                                       |
|        |                             | E-mail @                                                                                        |
|        |                             | Par nosizionarti sulla delesa clivra sull'albaro in alto a sinistra o clivra su vai alla delesa |
|        |                             |                                                                                                 |
|        |                             | Estremi documento di                                                                            |
|        |                             |                                                                                                 |
|        |                             | -                                                                                               |
|        |                             | Nymero documento                                                                                |
|        |                             | Rilasciato da                                                                                   |
|        |                             | Data rilascio                                                                                   |
|        |                             |                                                                                                 |
|        |                             | Data scapenza                                                                                   |
|        |                             | Soggetto richiedente                                                                            |
|        | Chludi Verifica/Salva       |                                                                                                 |
|        | Invata Car                  | Tipo soggetto                                                                                   |

Per la richiesta del **Precompilato 730** e/o del Modello CU creare le deleghe come descritto a partire pag. 2. **Operazione conclusa.** 

#### 3) STAMPE MULTIPLE DELEGHE

E' possibile stampare le deleghe in modalità multipla, fino ad un numero massimo di <u>100 alla volta</u>. La procedura consente la stampa multipla delle deleghe 730 basandosi sulle anagrafiche relative alle dichiarazioni trasmesse l'anno precedente (non sono gestite le revoche) <mark>e sono già selezionate le eventuali richieste CU, RED</mark>. <u>Nuove anagrafiche/deleghe dovranno essere gestite singolarmente</u>.

Cliccare sul pulsante Deleghe Caf dell'anno in corso.

| TUTTI I<br>SERVIZI                                                                                                    | I TUOI<br>SERVIZI                                                                                                    | ATTENZIONE<br>NECESSARIA                                                                               | SERVIZI DA<br>ATTIVARE                                                                                                    |                                                                         |
|----------------------------------------------------------------------------------------------------|----------------------------------------------------------------------------------------------------|----------------------------------------------------------------------------------------------------|----------------------------------------------------------------------------------------------------|-------------------------------------------------------------------------|
| PEC web<br>Il servizio consente<br>tempo reale le casel<br>Potrete gestire in co<br>autonomia, tramite<br>controllo, attivazion<br>in scadenza e indiriz | (In Evidenza)<br>di attivare in<br>le PEC per i Clienti.<br>mpleta<br>un pannello di<br>i e rinnovi, caselle<br>izi scaduti. | Firma Dig<br>Il servizio perm<br>di certificati di<br>smart-card, tok<br>con riconoscim<br>SPID o CIE. | itale (n Evidenza)<br>sette l'emissione diretta<br>firma qualificata su<br>sen USB e firma remota,<br>ento con App dedicata, | PRATICO Li portale delle pratiche                                       |
| PEC web                                                                                                    | L* Rilas                                                                                                    | cio Spid                                                                                               | Fatturazione<br>Elettronica                                                                                                  | Centro per la gestione delle pratiche camerali e in AdE                 |
| Conserva Peo                                                                                                    | : Visur<br>Depo                                                                                                    | e Camerali/<br>osito Pratiche                                                                          | Cyber Expert                                                                                                    | • •                                                                     |
| Marche temp                                                                                                    | orali 🕼 Deleg                                                                                                    | ghe Caf 2022                                                                                           | Punto Previdenza                                                                                                    | Rews, scadenze e avvisi                                                 |
| Pratiche<br>Patronato                                                                                                    | TH Ordin<br>Mate                                                                                                    | ni Beni<br>eriali                                                                                      | Firma Digitale                                                                                                    | 13/03/2024 Riattivazione servizio rilascio certificati- Proroga termini |
|                                                                                                    |                                                                                                    |                                                                                                    |                                                                                                    | 13/03/2024 Riattivazione servizio rilascio SPID- proroga termini        |
| LSI Deleghe Caf 2                                                                                                    | 2023 ISI Deleg                                                                                                    | ghe Caf 2024                                                                                           | Gestione consensi                                                                                                    | 08/03/2024 Riattivazione del servizio di rilascio SPID tramite APP      |
| Namirial Pres                                                                                                    | nium                                                                                                    |                                                                                                    |                                                                                                    | 08/03/2024 Riattivazione del servizio di rilascio certificati           |
|                                                                                                    |                                                                                                    |                                                                                                    |                                                                                                    | 01/02/2024 Flusso revoca/sospensione RAO inattivi                       |
|                                                                                                    |                                                                                                    |                                                                                                    |                                                                                                    | 01/02/2024 Flusso revoca/sospensione RAO inattivi                       |
|                                                                                                    |                                                                                                    |                                                                                                    |                                                                                                    | 11/01/2024 Invio delle domande di Disoccupazione Agricola               |
|                                                                                                    |                                                                                                    |                                                                                                    |                                                                                                    | 17/11/2023 Nuova contabilizzazione dei consumi                          |
|                                                                                                    |                                                                                                    |                                                                                                    |                                                                                                    | 23/10/2023 Rilascio identità digitali SPID                              |

Cliccare su Creazione multipla.

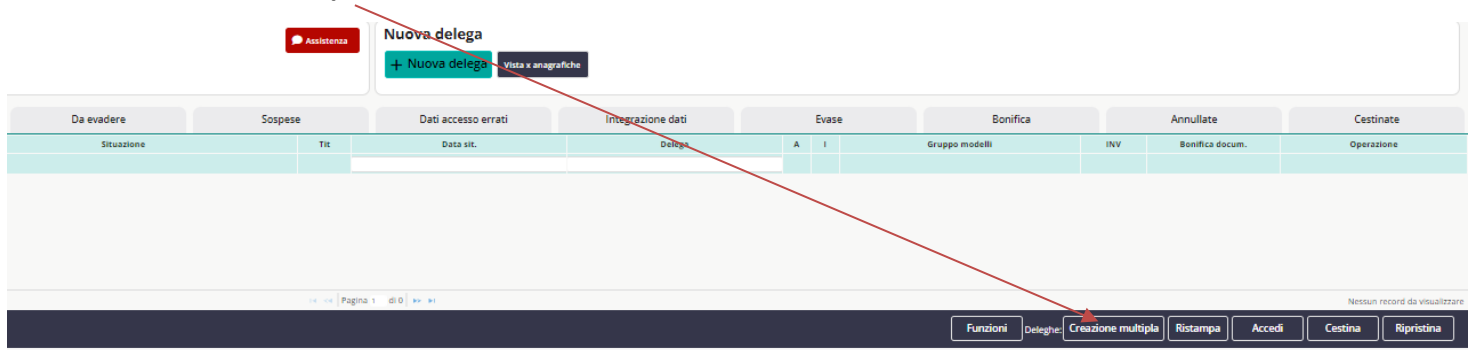

Apparirà la seguente maschera, selezionare il <u>tipo di richiesta di delega da stampare (CONFERIMENTO oppure NON</u> <u>CONFERIMENTO).</u> <u>E' possibile specificare i singoli codici fiscali</u> per i quali si desidera elaborare la delega nell'apposita sezione. Cliccare su **Continua.** 

| Creazione Multipla Deleghe ×                                                                                                    |
|----------------------------------------------------------------------------------------------------|
| ATTENZIONE!                                                                                                    |
| <ul> <li>Il numero massimo di deleghe stampabili in modalita' pultipla e' 100</li> </ul>                                                                                                    |
| <ul> <li>La procedura consente la gestione/stampa multiple delle deleghe 730 basandosi<br/>sulle anagrafiche relative alle dichiarazioni trazpresse dal Centro Periferico nell'anno<br/>precedente (non sono gestite le revoche).</li> </ul> |
| <ul> <li>Sono inoltre gia' selezionate le anagrafiche per le richieste Cu e Red evase nell'anno<br/>fiscale precedente.</li> </ul>                                                                                                    |
| Eventuali nuove anagrafiche/dzleghe dovranno essere gestite singolarmente.                                                                                                    |
| Tipo richiesta delega precompilato: 🖉 di conferimento 🔿 di NON CONFERIMENTO                                                                                                    |
| Mostra spunta per tutte le CV.                                                                                                    |
| Eventuale elenco del sol codici fiscali da elaborare:                                                                                                    |
| Continua                                                                                                    |

Verrà creato l'elenco delle deleghe stampabili. Cliccando sulla spunta verde si potranno gestire i filtri di selezione. <u>ATTENZIONE: Si ricorda che le richieste CU sono a pagamento, se NON occorre richiederle, NON selezionare la richiesta nella sezione relativa ai MODELLI INPS.</u>

|           | Ender Twenty                                                                                                    | Decompanya                                                                                                    | 730 as<br>350a | 414 Fegn<br>2924 |
|-----------|----------------------------------------------------------------------------------------------------|----------------------------------------------------------------------------------------------------|----------------|------------------|
| · · · · · |                                                                                                    |                                                                                                    |                | *                |
|           |                                                                                                    | and without                                                                                                    | 6              |                  |
|           | discount of                                                                                                    | and the second second s |                |                  |
|           | ADDRESS TAXABLE                                                                                                    |                                                                                                    |                |                  |
|           | or the property lies of                                                                                                    | 49-10-1992                                                                                                    |                | A                |
|           | And Property.                                                                                                    | 100 and 100                                                                                                    |                |                  |
|           | distant and                                                                                                    | distant and a second second se |                |                  |
|           | *******                                                                                                    | And and a second second s                                                                                                    |                |                  |
|           | Anno Annot                                                                                                    | and the second second s |                |                  |
|           | and the second second s | (1007)-0000000                                                                                                    |                |                  |
|           | 0.0000000                                                                                                    | (announced)                                                                                                    |                |                  |
|           | a contraction of                                                                                                    | 4.4                                                                                                    |                |                  |
|           | According                                                                                                    | and the second second s |                |                  |
|           | enouses -                                                                                                    | arrived.                                                                                                    |                |                  |
|           | and the second second                                                                                                    | March 1 (1997)                                                                                                    |                |                  |
|           | and a second second sec | and the second second s |                |                  |
|           | Associated in                                                                                                    | and other states and the states of the states of the state |                |                  |
|           | approximation and approximately approximately approximatel | and the second                                                                                                    |                |                  |
|           | and in case of the local division of the local division of the loc | And 1 (1) (1) (1) (1) (1) (1)                                                                                                    |                |                  |
|           | · Berning Street                                                                                                    | (American)                                                                                                    |                |                  |
|           | Automited and                                                                                                    | Market and Parket and Parket                                                                                                    |                |                  |
|           | And in case of the local division of the local division of the loc | and the second second s |                |                  |
| -         |                                                                                                    |                                                                                                    |                |                  |

#### Apparirà la seguente maschera. Cliccare su **OK**.

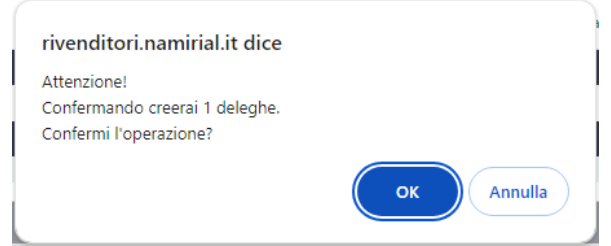

Verrà visualizzato l'elenco delle deleghe elaborate. Cliccare su **"scarica il PDF deleghe"**. <u>Verrà creato un unico file contenente</u> <u>tutte le deleghe dei nominativi selezionati</u>. Per terminare cliccare su **Esci**.

|                                           | Se vuoi riscaricare il PDF delle deleghe appena create clicca su scarica il PDF deleghe                         |             |                    |
|-------------------------------------------|----------------------------------------------------------------------------------------------------|-------------|--------------------|
| Codice Fiscale                            | Denominazione                                                                                                   | 730<br>2024 | Cu<br>inps<br>2024 |
| L2H4740.07150427.84                       | 4.3 mills (Trendstrift                                                                                          |             |                    |
| Lanviet Code, Kat (2007)                  | ALE-MEDIC W WOOD                                                                                                | 24          | -                  |
| Later of Price Barratery                  | submittle vaultur                                                                                               |             |                    |
| British bill Transforme five              | barray to batches and                                                                                           |             |                    |
| UP-DOM: 184-AP 2011                       | Devicous on the Hore A                                                                                          |             | -                  |
| 011111044 648 5481 (000)                  | Luthings Robback                                                                                                |             |                    |
| G.MM0P ##407710377                        | 00.0480 #0981                                                                                                   |             |                    |
| 58.00040100000000000000000000000000000000 | Six,8554690 hostelana                                                                                           |             |                    |
| DBCTOREA patronial 1 and                  | Design status                                                                                                   |             |                    |
| statute example and the analy             | INDEPENDANT.                                                                                                    |             |                    |
| sgazione                                  | and the second second second second second second second second second second second second second second secon |             |                    |

Per ristampare le deleghe multiple dei nominativi già stampati, cliccare su "Ristampa".

|            | 🗭 Assistenza | Nuova delega<br>+ Nuova delega<br>Vista xanagra | fiche             |       |                      |                                |                               |
|------------|--------------|-------------------------------------------------|-------------------|-------|----------------------|--------------------------------|-------------------------------|
| Da evadere | Sospese      | Dati accesso errati                             | Integrazione dati | Evase | Bonifica             | Annullate                      | Cestinate                     |
| Situazione | Tit          | Data sit.                                       | Delega            | A I   | Gruppo modelli       | INV Bonifica docum.            | Operazione                    |
|            |              |                                                 |                   |       |                      |                                |                               |
|            |              |                                                 |                   |       |                      |                                |                               |
|            | 14 KA Pagir  | nan di0 🔛 🖬                                     |                   |       |                      |                                | Nessun record da visualizzare |
|            |              |                                                 |                   |       | Funzioni Deleghe: Cr | eazione multipla Ristampa Acce | di Cestina Ripristina         |

Selezionare il periodo in cui sono state create le deleghe da ristampare oppure nella sezione **"EVENTUALE ELENCO DEI SOLI CODICI FISCALI DA ELABORARE (MAX. 100)"** inserire i codici fiscali dei contribuenti di cui si necessita la delega. Per scaricare l'elenco in PDF delle deleghe create, cliccare su "**PDF1**".

| Numero totale deleghe stampabili                                                                   | 1                                                  |                   |  |
|----------------------------------------------------------------------------------------------------|----------------------------------------------------|-------------------|--|
| IODO DI CREAZIONE DELEGHE                                                                          |                                                    |                   |  |
| Inizio periodo                                                                                     | 08/03/2024                                         |                   |  |
| Fine periodo                                                                                       | 08/03/2024                                         |                   |  |
|                                                                                                    |                                                    |                   |  |
| NTUALE ELENCO DEI SOLI CODICI                                                                      | FISCALI DA ELABORARE (MAX. 10                      | 0)                |  |
| NTUALE ELENCO DEI SOLI CODICI                                                                      | FISCALI DA ELABORARE (MAX. 10                      | 0)                |  |
| NTUALE ELENCO DEI SOLI CODICI                                                                      | FISCALI DA ELABORARE (MAX. 10                      | 0)                |  |
| NTUALE ELENCO DEI SOLI CODICI                                                                      | FISCALI DA ELABORARE (MAX. 10                      | (0)               |  |
| NTUALE ELENCO DEI SOLI CODICI                                                                      | FISCALI DA ELABORARE (MAX. 10                      | co in formato CSV |  |
| NTUALE ELENCO DEI SOLI CODICI<br>Numero deleghe comprese nel perio<br>Scarica ZIP con PDF separati | FISCALI DA ELABORARE (MAX. 10<br>do 1 Scarico eler | co in formato CSV |  |

Per allegare la scansione della delega firmata è necessario rientrare nella sezione **Deleghe Caf**, nella colonna "**Doc. da uploadare**", selezionare l'anagrafica del contribuente e cliccare su "**upload**". Si aprirà la seguente maschera in cui allegare i documenti.

| Nr.     | Tipe decuments                             |               | Descritione                                     | Scarica                | Carica                  | Scarica x<br>verifica | Dimina |
|---------|--------------------------------------------|---------------|-------------------------------------------------|------------------------|-------------------------|-----------------------|--------|
| 1       | Mandeto per pratica                        | 0.010         | Gestione deleghe Caf (Firmeto)                  | *                      | 1                       | ₩.                    | Ô      |
| 2       | Documento di riconoscimento                |               |                                                 |                        | 1                       | *                     | Î      |
|         |                                            | 5             | Se vuoi puos: 🖍 Correagnene i dansi 🖉 Corredo   | ine modelity' di invis |                         |                       |        |
| Decum   | nto di Identita' di ACHIMESCU IONELA (9)   |               |                                                 |                        |                         |                       |        |
|         | Documento distentitori<br>Numero documento |               | Carta el dentitar                               |                        |                         | *                     |        |
|         | Riescieto-de                               |               |                                                 |                        |                         |                       |        |
|         | Deta scadenza                              |               |                                                 |                        |                         |                       |        |
| Importi | da dichiarazione 2023 reddici 2022         |               |                                                 |                        |                         |                       |        |
|         | Dichlaracione provenienza redditi          |               | De impostere                                    |                        |                         | *                     |        |
|         | Totale Report                              |               |                                                 | 0 Reddito co           | mpiesalvo pari a 2590 🗆 |                       |        |
|         | Rigo Difference                            |               |                                                 | 0 Rgo differ           | enze parl a 2010 🗌      |                       |        |
|         |                                            |               |                                                 |                        |                         |                       |        |
|         |                                            | Server had in | document firmet de carkare pre 🛛 exet 🖉 e rient | u daga.                |                         |                       |        |

Operazione conclusa.